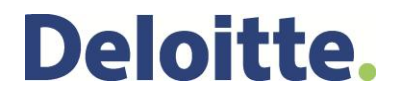

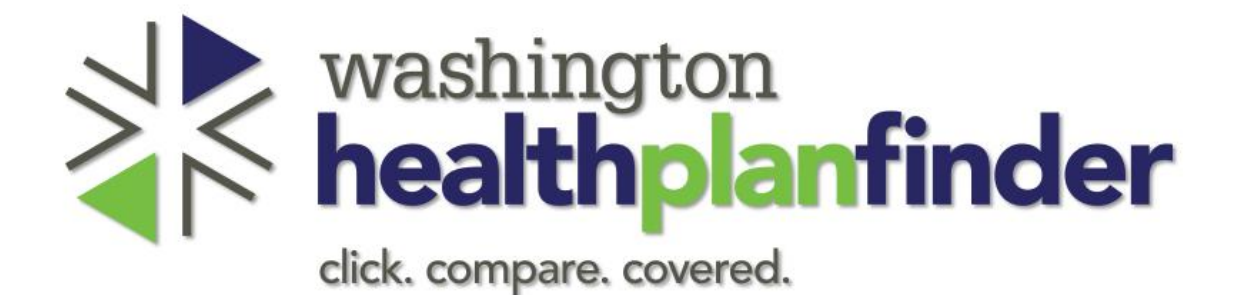

## Healthplanfinder Release 2.0 Overview for HCA Community Partners

Updated 10/31/2014

## **Topics**

**Release 2.0 Overview for HCA Community Partners** 

Lesson 1: Release 2.0 & Open Enrollment Year 2

Lesson 2: Screen Updates

Lesson 3: Change Reporting

Lesson 4: Correspondence Updates

Lesson 5: Updated Application for Health Care Coverage (18-001P)

**Lesson 6: Resource Information** 

# Healthplanfinder Release 2.0 & Open Enrollment Year 2

Lesson 1

## Healthplanfinder Release 2.0 and HBE Open Enrollment

- Effective Sunday **November 2, 2014**, new system enhancements for Healthplanfinder Release 2.0 will go-live!
- You will see new screens in Healthplanfinder as part of Release 2.0.
- This training will cover the Washington Healthplanfinder (HPF) system enhancements for Release 2.0. These updates affect screens for individuals applying and renewing coverage for Washington Apple Health (WAH), Health Insurance Premium Tax Credits (HIPTC) and Qualified Health Plans (QHP).
- Health insurance Open Enrollment Year 2 will take place November 15, 2014 through February 15, 2015.
- Enrollment for Washington Apple Health (Medicaid) is year-round.

What are the start and end dates for Open Enrollment Year 2?

Answer:

Start Date:November 15, 2014End Date:February 15, 2015

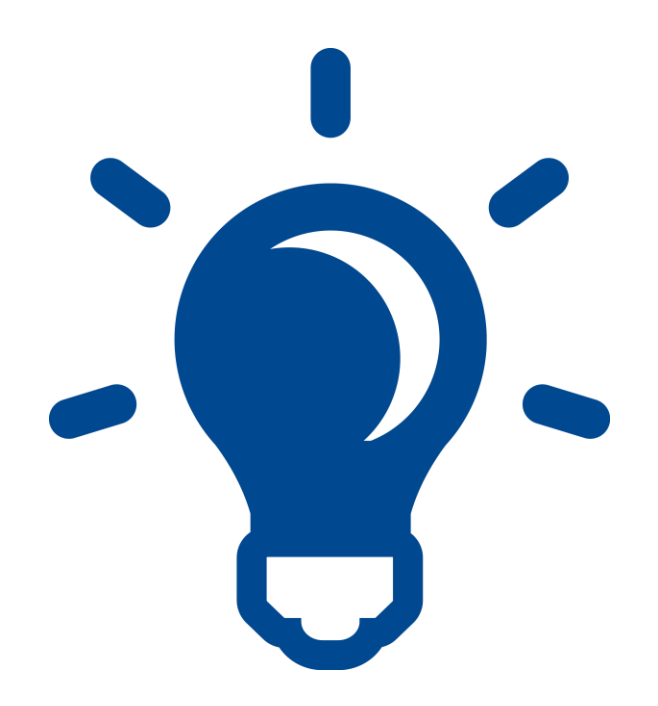

Washington Healthplanfinder 2.0 system enhancements "go live" on November 2, 2014. (True or False)

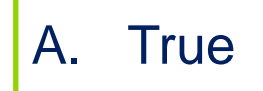

B. False

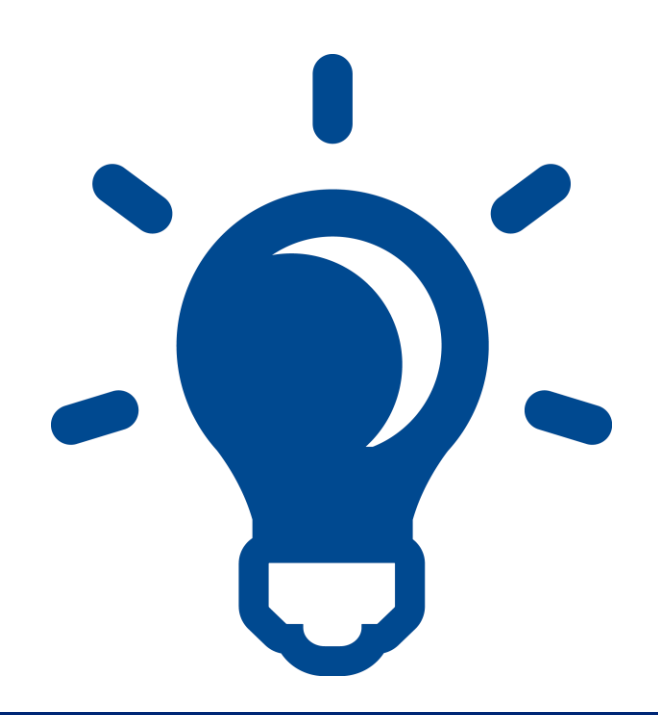

# Healthplanfinder Screen Updates Lesson 2

## **Updated Healthplanfinder Home Page**

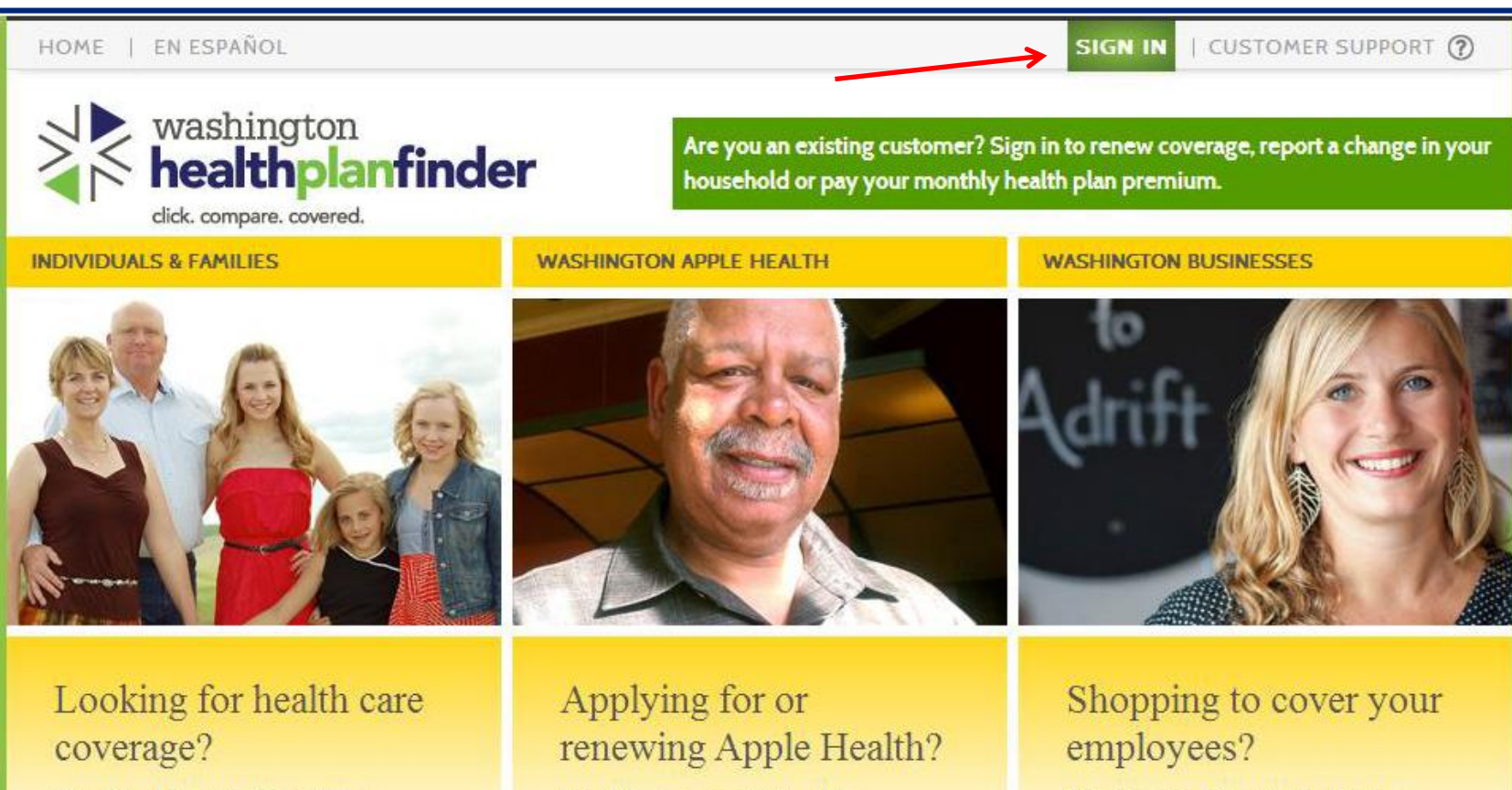

#### Qualified Health Plan Open Enrollment: Nov. 15, 2014 to Feb. 15, 2015

Compare health insurance options for you and your family. You may qualify for financial help.

Shop For A Health Plan 🕨

#### Washington Apple Health Enrollment: Year-round

The Washington Health Care Authority oversees this health care program. It's easy to apply for or renew coverage.

Apple Health Coverage >

#### Washington Healthplanfinder Business Enrollment: Year-round

If you're an employer with up to 50 employees in Washington, you can shop for employee health insurance.

Cover Your Employees 🕨

## **New Home Page Section for Washington Apple Health**

- Individuals can easily apply or renew their Apple Health by clicking "Apple Health Coverage"
- Apple Health enrollment is year-round

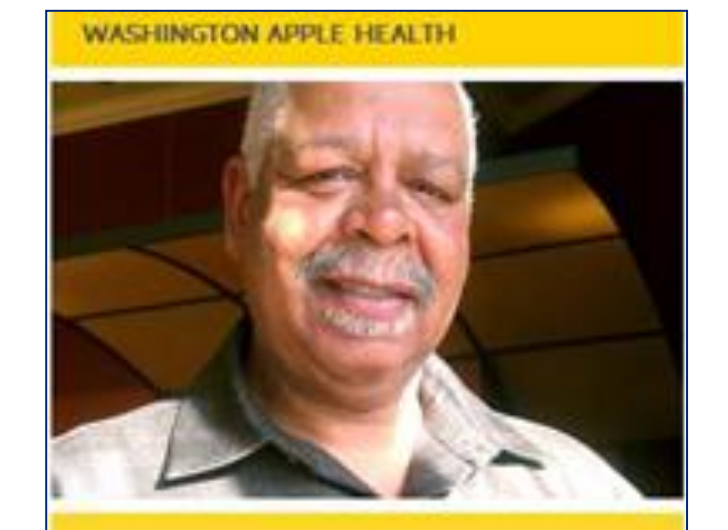

## Applying for or renewing Apple Health?

#### Washington Apple Health Enrollment: Year-round

The Washington Health Care Authority oversees this health care program. It's easy to apply for or renew coverage.

Apple Health Coverage >

## **Adult Disabled Question for HIPTC/WAH Flow**

| Are all househol<br>residents of the                       | d members on this application<br>State of Washington? * •               | YES | O NO |  |
|------------------------------------------------------------|-------------------------------------------------------------------------|-----|------|--|
| Is any member on<br>seeking adult disat                    | this application a child 26 or older,<br>sled dependent coverage? * ©   | YES | ○ NO |  |
| Please check<br>of 26 and con                              | the box for any member who is over the age<br>sidered an adult disabled |     |      |  |
| Billy jones                                                | -                                                                       |     |      |  |
|                                                            | 3                                                                       |     |      |  |
| The HIPTC/WAH questionnaire                                |                                                                         |     |      |  |
| nas one new question related to adult disabled dependents. |                                                                         |     |      |  |

This question is related to the age/relationship rule. If a child is over 26, they are not eligible to apply with a household application for HIPTC/QHP unless they are disabled.

An adult disabled child is an individual who is not capable of employment due to a disability and is dependent on a household member for support.

An individual's response to this question does not affect their eligibility for Apple Health.

## **New QHP Questions**

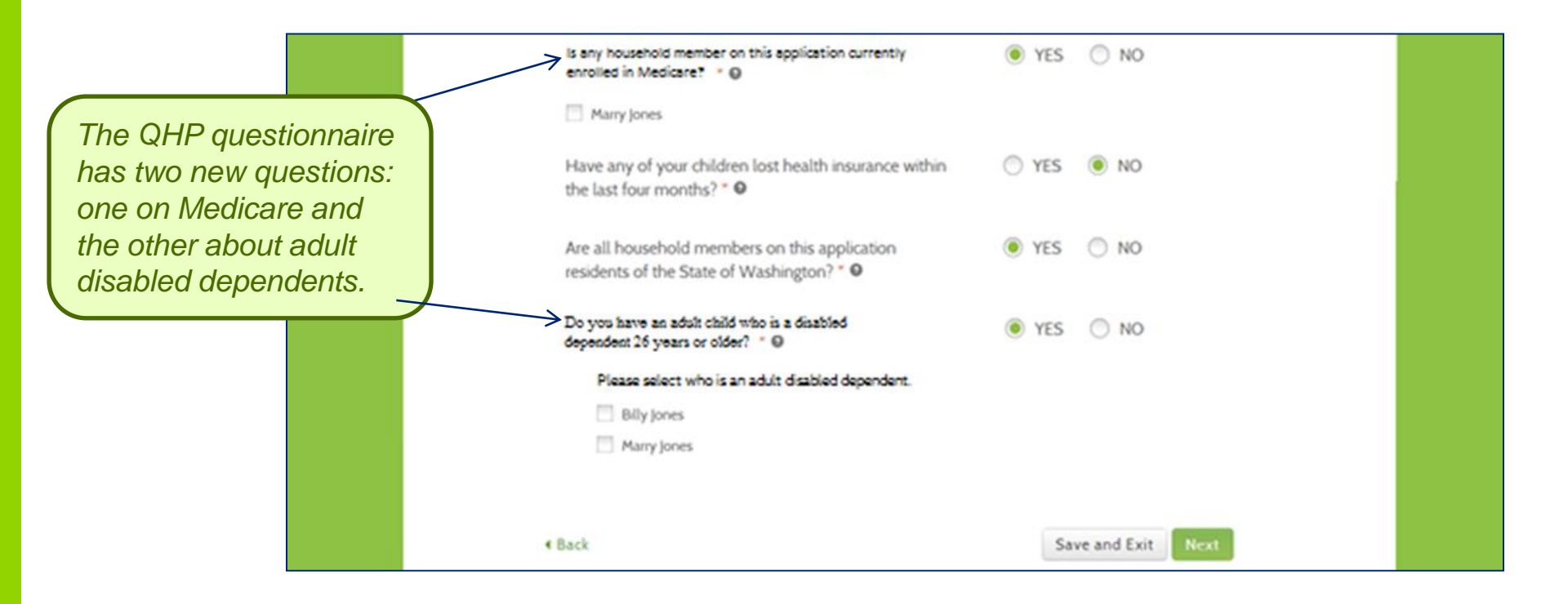

#### If the applicant is covered by Medicare, they are not eligible to apply for QHP coverage.

## **Updated Voter Registration Section**

IF YOU ARE NOT REGISTERED TO VOTE WHERE YOU LIVE NOW, WOULD YOU LIKE TO APPLY TO REGISTER TO VOTE? \* •

YES

O NO

If you click "Yes" you will be able to register online or request a registration form to be sent to you.

Applying to register or declining to register to vote will not affect the amount of assistance that you will be provided, or your eligibility.

If you would like help in filling out the voter registration application, you can receive assistance at Washington's toll free Voter Registration Hotline, 1-800-448-4881. The decision whether to seek or accept help is yours. You may fill out the application in private.

If you believe that someone has interfered with your right to register or to decline to register to vote, or your right to privacy in deciding whether to register, you may file a complaint with the Washington State Elections Division, PO Box 40229, Olympia, WA 98504, email elections@sos.wa.gov, or call 1-800-448-4881.

Next

## **New Eligibility Status Screen**

The new eligibility status screen provides the individual with detailed information on eligibility status and additional actions required for each household member with just a few simple clicks from the home screen.

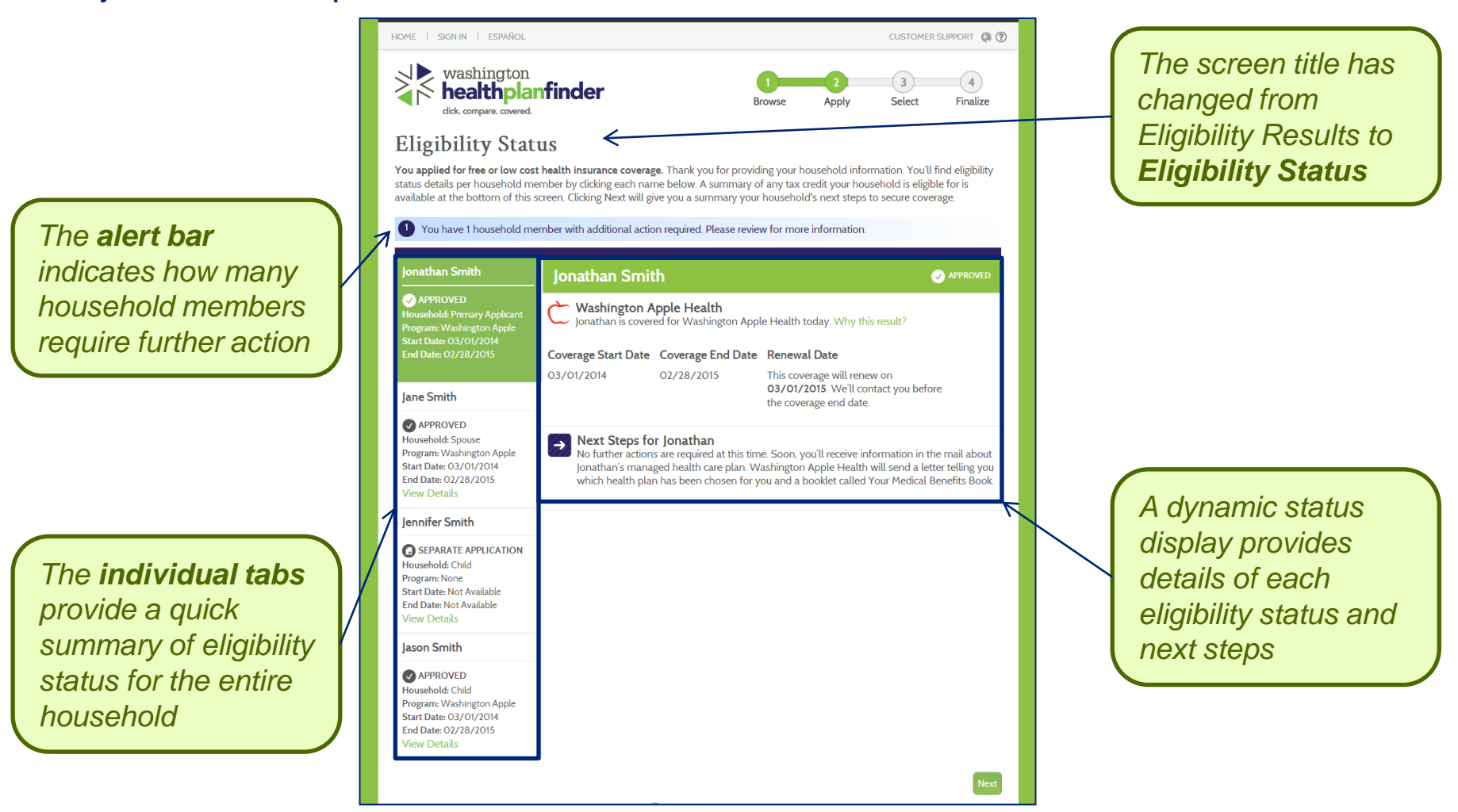

## **Eligibility Status Individual Tabs**

To quickly scan the eligibility status key elements for the entire household, the individual tabs give a high-level overview of each household member's eligibility status.

 $\checkmark$ 

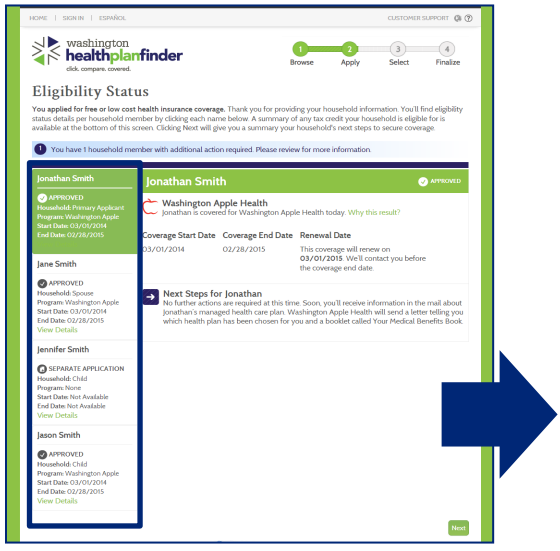

Jonathan Smith APPROVED Household: Primary Applicant Program: Washington Apple Start Date: 03/01/2014 End Date: 02/28/2015

#### Jane Smith

APPROVED Household: Spouse Program: Washington Apple Start Date: 03/01/2014 End Date: 02/28/2015 View Details

#### Jennifer Smith

SEPARATE APPLICATION Household: Child Program: None Start Date: Not Available End Date: Not Available View Details

#### Jason Smith

APPROVED Household: Child Program: Washington Apple Start Date: 03/01/2014 End Date: 02/28/2015 View Details When an individual's tab is selected, his or her detailed eligibility status will be displayed. The selected individual's tab will be highlighted in green.

\*Exception: Tabs for individuals not seeking coverage cannot be selected.

Each tab will display the following key elements in the order listed below:

- Person Name
- Eligibility Status
- Relationship to Primary Applicant
- Program Name
- Coverage Dates

## **Eligibility Status Individual Tabs**

To quickly scan the eligibility status key elements for the entire household, the individual tabs give a high-level overview of each household member's eligibility status.

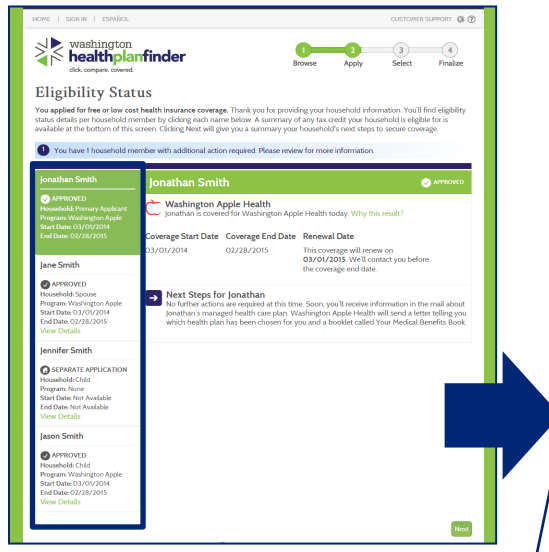

**Coverage Dates** – Displayed as "Not Available" if a program was not approved

# APPROVED Household: Primary Applicant Program: Washington Apple Start Date: 03/01/2014 End Date: 02/28/2015 Jane Smith APPROVED Household: Spouse Program: Washington Apple Start Date: 03/01/2014 End Date: 02/28/2015 View Details Jennifer Smith SEPARATE APPLICATION

Ionathan Smith

 SEPARATE APPLICATIO Household: Child Program: None Start Date: Not Available End Date: Not Available View Details

#### Jason Smith

APPROVED Household: Child Program: Washington Apple Start Date: 03/01/2014 End Date: 02/28/2015 View Details

## *Eligibility Status* – *Displayed as one of the following options:*

- Approved
- Ineligible
- Separate Application Needed
- Closed
- Pending
- Conditional
- Not Seeking Coverage

**Program Name** – Displayed as "None" for any non-approved eligibility status. Approved options are as follows:

- QHP
- QHP w/ Tax Credits
- WAH (Adult, AEM, w/ Premiums, Pregnancy, Kids)
- None

## **Individual Details – Key Elements**

The eligibility status screens for each individual display four key coverage elements. Explanations of these elements are described below:

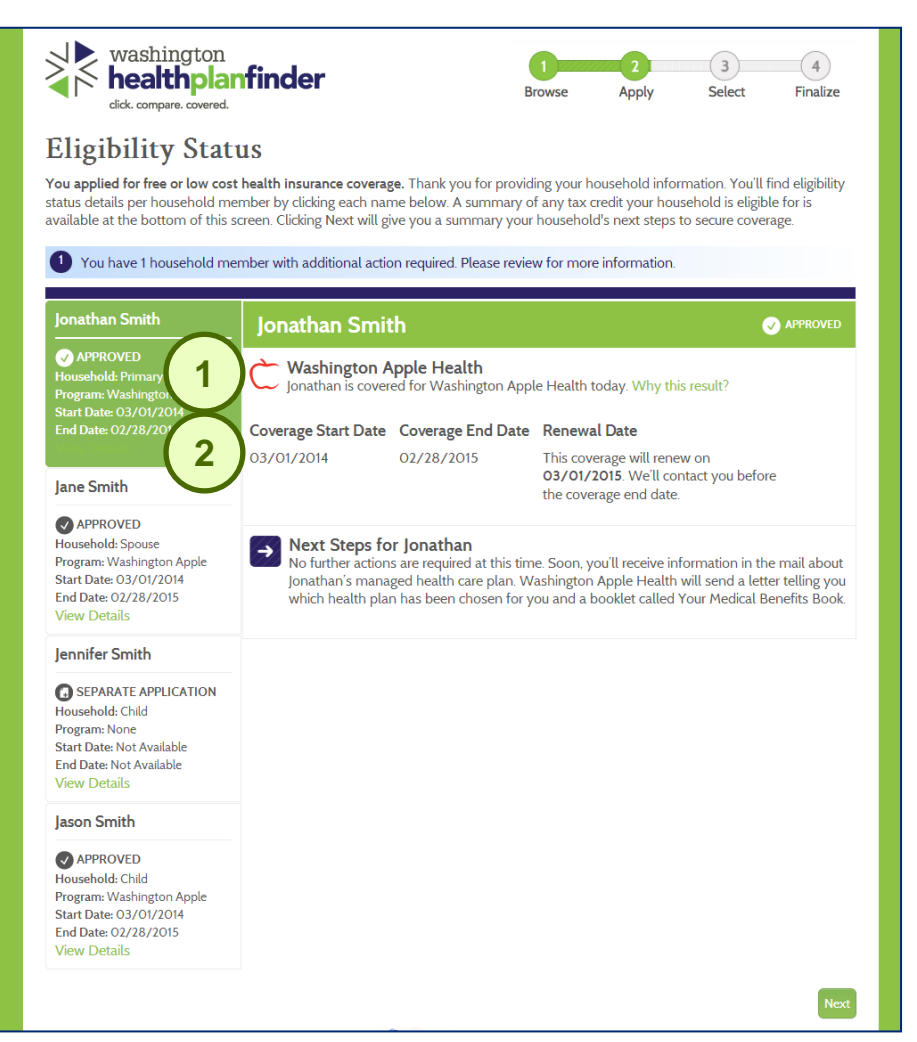

**Program Name** – Lists any programs the individual has qualified for. This will appear as one of the following:

- Program Options: Qualified Health Plan, Qualified Health Plan with Tax Credits, Washington Apple Health (Adult, Kids, Alien Emergency Medical, With Premiums, Pregnancy)
- Non-Approval Options: Separate Application Needed, Ineligible, Closed, Pending, Conditional

**Coverage Dates** – Start and end dates for current or upcoming coverage, followed by the renewal dates. These will appear as N/A if the individual was not approved for any of the programs listed.

## Individual Details – Key Elements (continued)

The eligibility status screens for each individual display four key coverage elements. Explanations of these elements are described below:

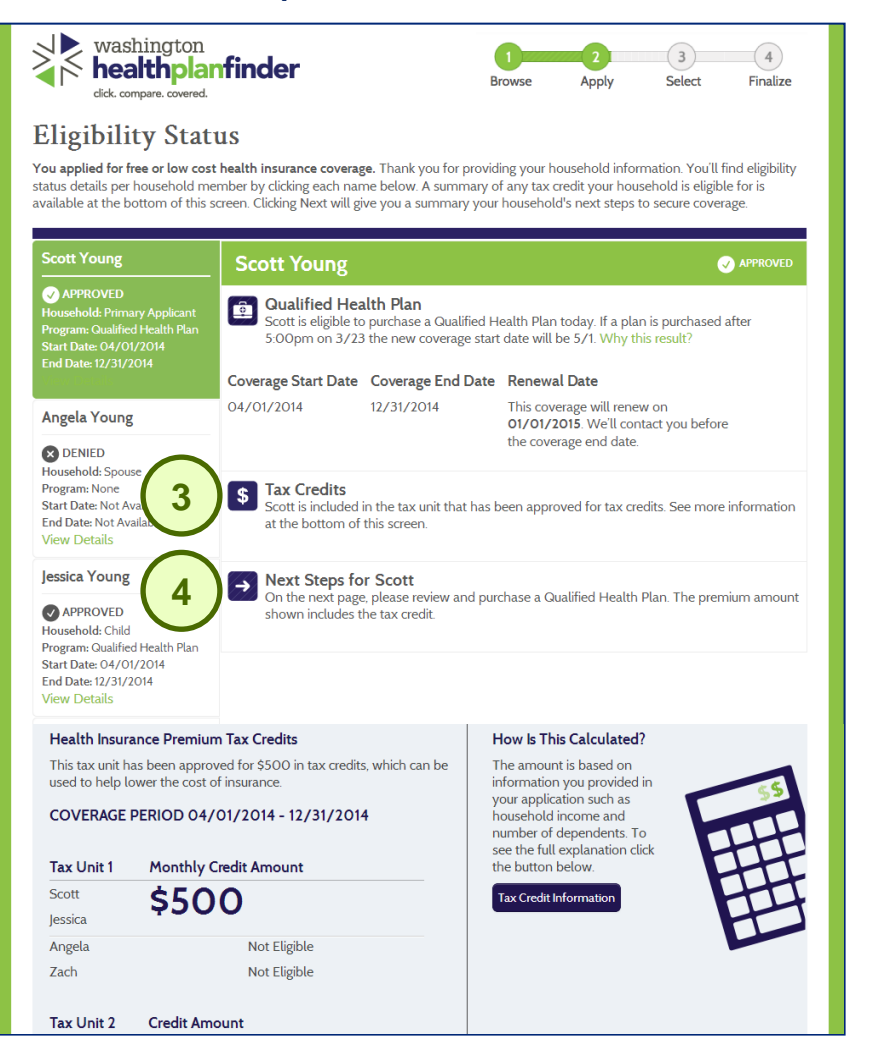

Tax Credit Information (if eligible) – An individual's tax credit details will be listed at the bottom of the page. This will include tax credit amounts and calculations

4

**Next Steps** – Any additional steps or actions required will be listed at the bottom of the status screen.

## **Eligibility Status (Washington Apple Health – Adult)**

This is a sample version of the standard **Washington Apple Health – Adult** screen.

#### **Eligibility Status**

You applied for free or low-cost health insurance coverage. Thank you for providing your household information. To see Eligibility Status details per household member click each name below. Clicking "Next" will give you a summary of your households next steps to finalize your coverage.

| Tony Lewis                                                        | Tony Lewis                                                                                                    |                                 |                                                                                                    |  |
|-------------------------------------------------------------------|----------------------------------------------------------------------------------------------------|---------------------------------|----------------------------------------------------------------------------------------------------|--|
| APPROVED<br>Household: Primary Applicant<br>Coverage: WAH - Adult | Washington Apple Health Adult Coverage<br>Tony Lewis has been enrolled in Washington Apple Health Adult Coverage. Why this<br>result? |                                 |                                                                                                    |  |
| Start Date: 11/01/2014<br>End Date: 10/31/2015                    | Coverage Start<br>Date<br>11/01/2014                                                                                                  | Coverage End Date<br>10/31/2015 | Renewal Information<br>Tony Lewis will need to renew<br>coverage by 10/31/2015. We will<br>contact you with more information<br>when its time to renew. |  |
|                                                                   |                                                                                                    |                                 |                                                                                                    |  |

## **Eligibility Status (Washington Apple Health – Kids)**

#### **Eligibility Status**

You applied for free or low-cost health insurance coverage. Thank you for providing your household information. To see Eligibility Status details per household member click each name below. Clicking "Next" will give you a summary of your households next steps to finalize your coverage.

|                                                                                                    | Tom Weber                                                                   |                                                                   |                                                               |  |  |
|----------------------------------------------------------------------------------------------------|-----------------------------------------------------------------------------|-------------------------------------------------------------------|---------------------------------------------------------------|--|--|
| APPROVED Household: Child Coverage: WAH - Kids                                                                         | Tom Weber has been en result?                                               | Apple Health for Kid                                              | <b>Is Coverage</b><br>pple Health for Kids Coverage. Why this |  |  |
| Start Date: 11/01/2014<br>End Date: 10/31/2015                                                                         | Coverage Start Date                                                         | Coverage End Date                                                 | Renewal Information                                           |  |  |
|                                                                                                    | 11/01/2014                                                                  | 10/31/2015                                                        | Tom Weber will need to renew                                  |  |  |
| Tamara Weber                                                                                                    |                                                                             |                                                                   | contact you with more information<br>when its time to renew.  |  |  |
| APPROVED<br>Household: Child<br>Eoverage: WAH - Kids<br>Start Date: 11/01/2014<br>End Date: 10/31/2015<br>View Details | Next Steps fo<br>Starting 11/01/20<br>Coverage Washin<br>Starting III/01/20 | r Tom Weber<br>D14 Tom Weber will be c<br>Igton Apple Health bene | overed by Washington Apple Health for Kids                    |  |  |
| Elvira Weber                                                                                                    | State Health Care<br>plan options, dick                                     | e Autnority. To learn moi<br>chere. 🗟                             | re about what comes next, including health                    |  |  |
|                                                                                                    |                                                                             |                                                                   |                                                               |  |  |

This is a sample version of the standard **Washington Apple Health – Kids** screen.

## **Eligibility Status (Washington Apple Health – Multi-Years)**

#### **Eligibility Status**

You applied for free or low-cost health insurance coverage. Thank you for providing your household information. To see Eligibility Status details per household member click each name below. Clicking "Next" will give you a summary of your households next steps to finalize your coverage.

| APPROVED Household: Primary Applicant Coverage: WAH - Kids Start Date: 12/01/2014 End Date: 12/31/2014 End Date: 12/31/2014 Coverage Dates Program Renewal Inform | erage. Why<br>Starting<br>h Adult |
|----------------------------------------------------------------------------------------------------|-----------------------------------|
| Coverage Dates Program Renewal Inform                                                                                                    |                                   |
| to<br>12/31/2014 Washington Apple Health for Kids N/A<br>Coverage<br>12/31/2014                                                                                   | mation                            |
| Coverage Dates Program<br>01/01/2015 Washington Apple Health Adult<br>to Coverage<br>11/30/2015                                                                   |                                   |
| Renewal Information<br>Amanda Brown will need to renew<br>coverage by 11/30/2015. We will<br>contact you with more information<br>when its time to renew.         |                                   |

This is a sample version of the standard **Washington Apple Health – Multi-Segment** screen.

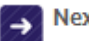

Next Steps for Amanda Brown

## **Eligibility Status (Multiple Year Eligibility Displays)**

If an individual is QHP/HIPTC eligible and enrolled for coverage over two years, the detailed status screen will show displays for those multiple years of coverage

#### **Eligibility Status**

You applied for free or low-cost health insurance coverage. Thank you for providing your household information. To see Eligibility Status details per household member click each name below. Clicking "Next" will give you a summary of your households next steps to finalize your coverage.

| Kara lohn                                                       | 2014 Coverage:                                                                       | 2015 Coverage:                                                                                                    |  |  |
|-----------------------------------------------------------------|--------------------------------------------------------------------------------------|----------------------------------------------------------------------------------------------------|--|--|
| APPROVED<br>Household: Primary Applicant                        | Qualified Health Plan<br>Kara John is not eligible for coverage until<br>11/01/2014. | Qualified Health Plan<br>Kara John is eligible for Qualified Health Plan<br>coverage. Why this result?                          |  |  |
| Coverage: GHP<br>Start Date: 12/01/2014<br>End Date: 12/31/2014 | Coverage Dates<br>12/01/2014                                                         | Coverage Dates<br>01/01/2015                                                                                                    |  |  |
|                                                                 | to                                                                                   | to                                                                                                    |  |  |
|                                                                 | 12/31/2014                                                                           | 12/31/2015                                                                                                    |  |  |
|                                                                 | Program                                                                              | Program                                                                                                    |  |  |
|                                                                 | Qualified Health Plan                                                                | Qualified Health Plan                                                                                                    |  |  |
|                                                                 | Renewal Information                                                                  | Renewal Information                                                                                                    |  |  |
|                                                                 | N/A                                                                                  | Kara John will need to renew coverage<br>by 12/31/2015. We will contact you<br>with more information when its time<br>to renew. |  |  |
|                                                                 | Next Steps for Kara John                                                             | *Please purchase your Qualified Health Plan<br>by 5:00 p.m. on 11/23, to start coverage on<br>12/1.                             |  |  |
|                                                                 |                                                                                      | Next Steps for Kara John<br>On the next page, please review and purchase<br>a Qualified Health Plan.                            |  |  |

Potential scenarios for individuals that will display multiple year eligibilities are listed below:

- An individual qualified for the following programs over two years:
  - HIPTC 2014 and HIPTC 2015
  - QHP 2014 and HIPTC 2015
  - WAH and HIPTC 2014 and HIPTC 2015

## **Program Status – Why this result**

For an explanation behind why an individual received a particular eligibility status, the individual can access the "Why this result?" modal from the status details screen.

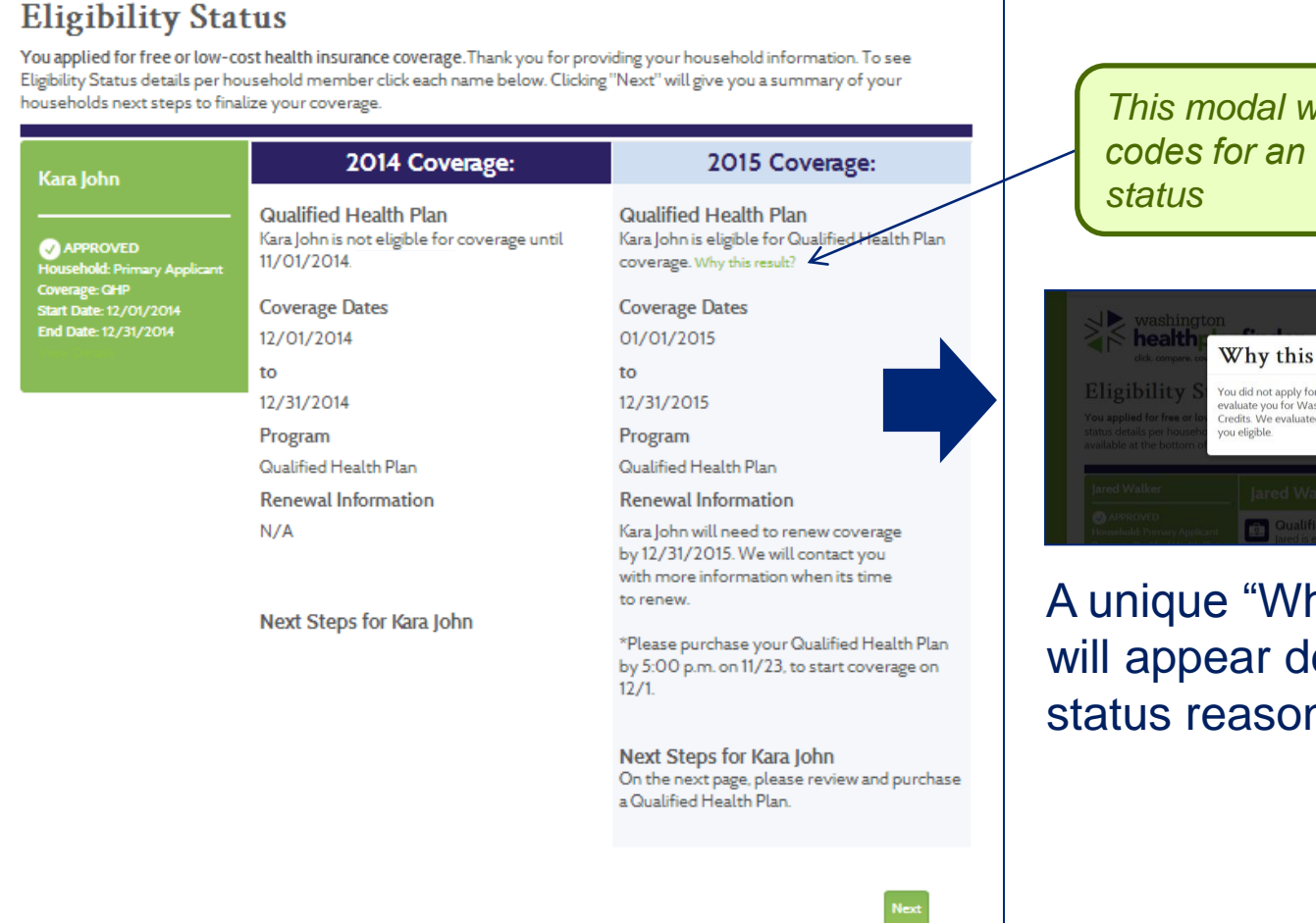

This modal will display the reason codes for an individual's eligibility status

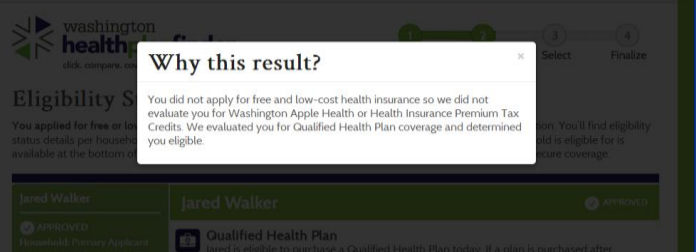

A unique "Why this result?" modal will appear describing the eligibility status reason codes.

## **Program Status – Why this result (continued)**

For an explanation behind why an individual received a particular eligibility status, the individual can access the "Why this result?" modal from the status details screen.

#### Sample "Why this Result" Modals:

- Washington Apple Health "You applied for free and low-cost health insurance. Given your income and household information, we evaluated you first for Washington Apple Health and determined you eligible. As a result we did not evaluate you for Health Insurance Premium Tax Credits and Qualified Health Plan Coverage."
- **QHP with Tax Credits** "You applied for free and low-cost health insurance. Given your income and household information, we evaluated you first for Washington Apple Health and you were ineligible for the following reasons
  - Your income is over the limit that is allowed for this program

We then evaluated you for Health Insurance Premium Tax Credits and determined you eligible."

 QHP – "You did not apply for free and low-cost health insurance so we did not evaluate you for Washington Apple Health or Health Insurance Premium Tax Credits. We evaluated you for Qualified Health Plan coverage and determined you eligible."

## **Household Summary**

The Household Summary modal provides the individual with a summary of next steps required for each individual. Customers are not required to click through each household member's eligibility status tab to proceed to the Household Summary modal.

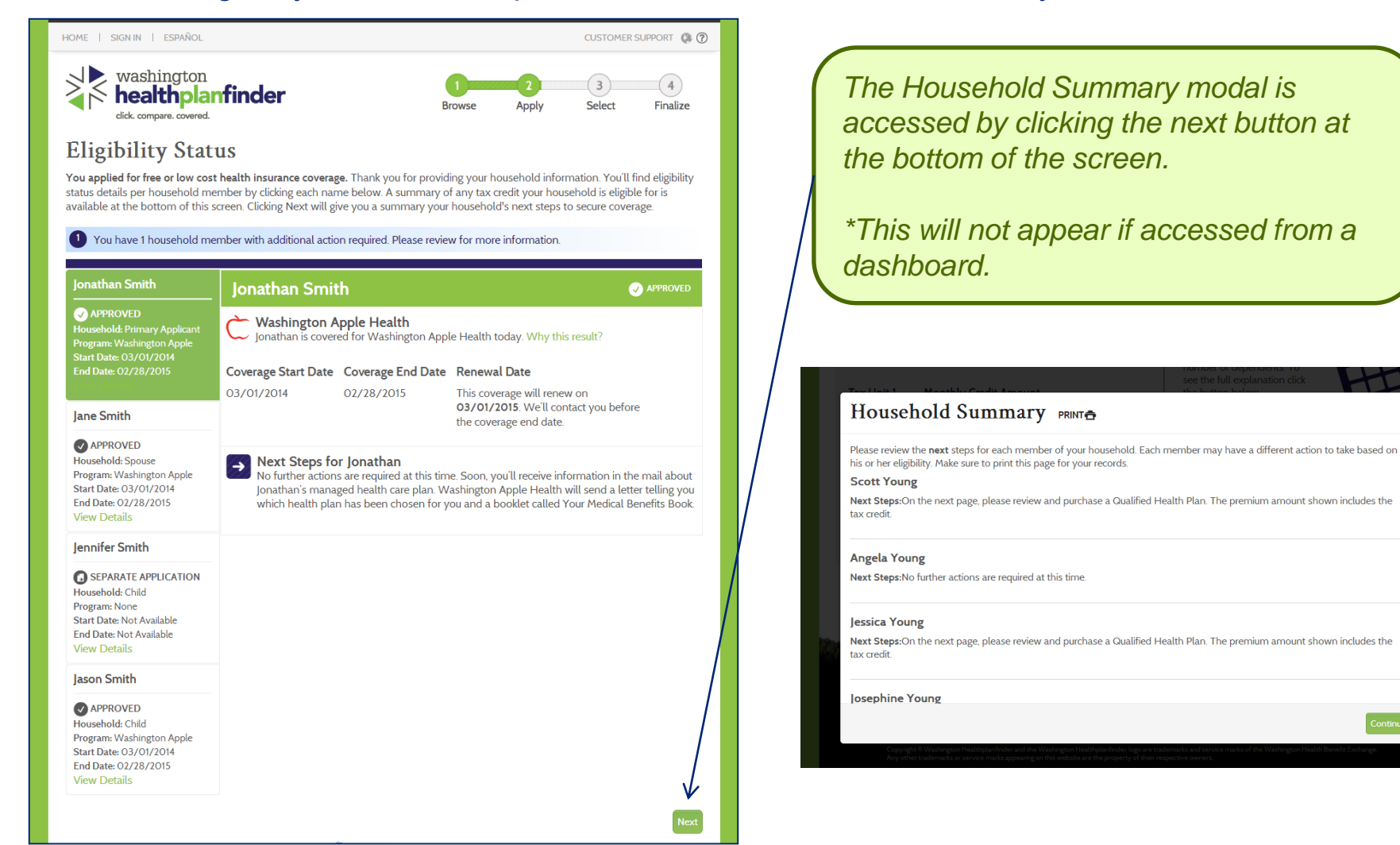

## **Household Summary (continued)**

The Household Summary modal provides the individual with a summary of next steps required for each individual. Customers are not required to click through each household member's eligibility status tab to proceed to the Household Summary modal.

| Household Summary PRINT                                                                                                    | After reading through the<br>next steps required for<br>each household member, |
|----------------------------------------------------------------------------------------------------|--------------------------------------------------------------------------------|
| Please review the <b>next</b> steps for each member of your household. Each member may have a different action to take based on his or her eligibility. Make sure to print this page for your records.                                                                       | the individual can click the                                                   |
| Scott Young                                                                                                    | Continue button to move                                                        |
| Next Steps:On the next page, please review and purchase a Qualified Health Plan. The premium amount shown includes the tax credit.                                                                                                    | forward with the eligibility                                                   |
| Angela Young                                                                                                    | p                                                                              |
| Next Steps:No further actions are required at this time.                                                                                                    |                                                                                |
| Jessica Young                                                                                                    |                                                                                |
| Next Steps:On the next page, please review and purchase a Qualified Health Plan. The premium amount shown includes the tax credit.                                                                                                    | If coverage is being determined for the current                                |
| Josephine Young                                                                                                    | and next year, both                                                            |
| Continue                                                                                                    | summaries will display on this modal                                           |
| Copyright ® Washington Healthplanfinder and the Washington Healthplanfinder logo are trademarks and service marks of the Washington Health Benefit Exchange.<br>Any other trademarks or service marks appearing on this website are the property of their respective owners. |                                                                                |

\*The only change in the application flow following this modal is the document upload process. If additional documents are required, customers will no longer view the "Document Checklist" and instead will be required to upload documents prior to moving forward with the plan selection process (details to follow).

## **Separate Application Needed**

The "Separate Application Needed" notification will appear for any household member that will need to file a separate application to receive coverage.

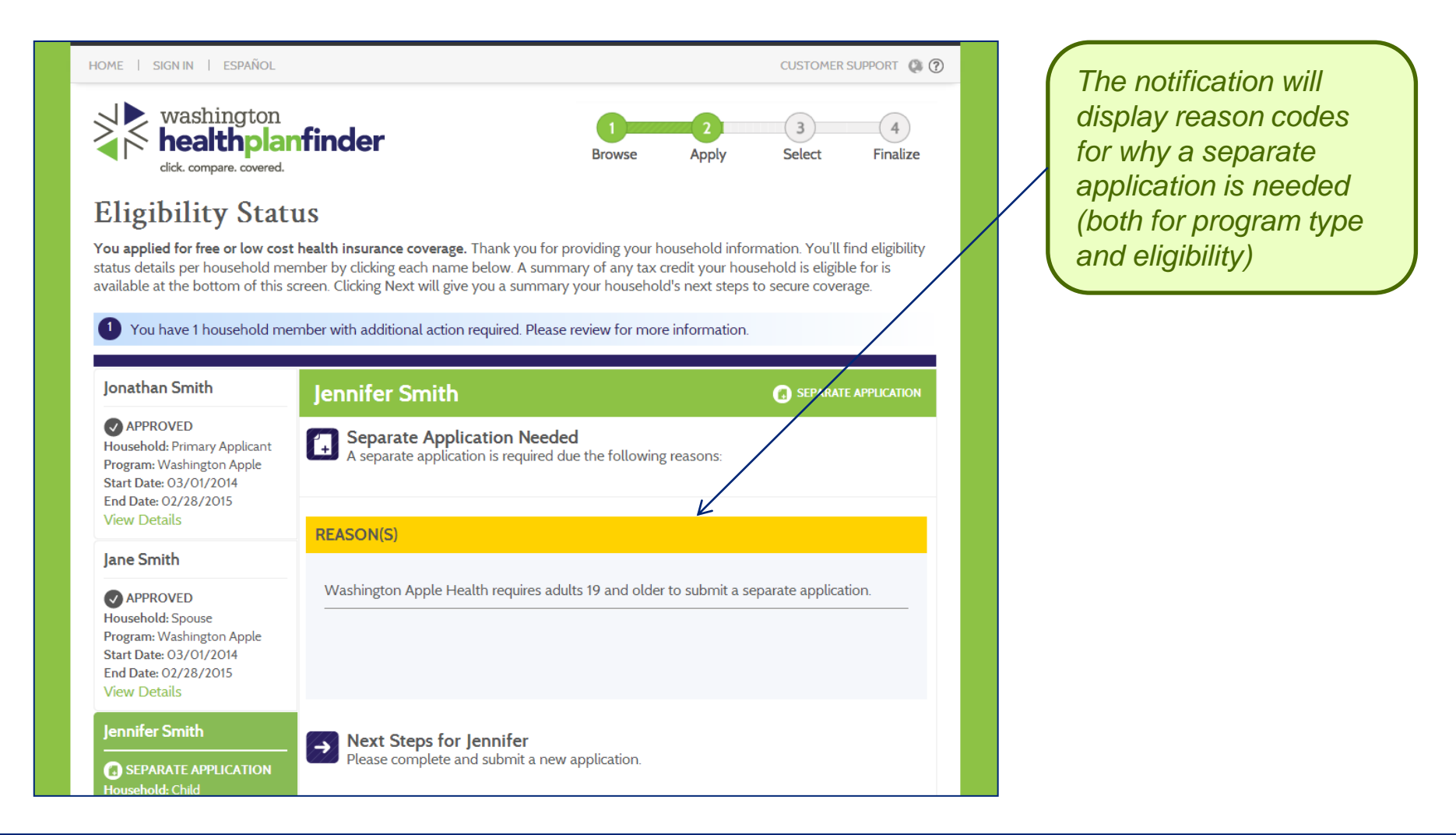

## **Coverage Ineligible**

If an individual is determined ineligible for coverage, a "Reasons for Denial" notification will appear that explains why the individual received this result.

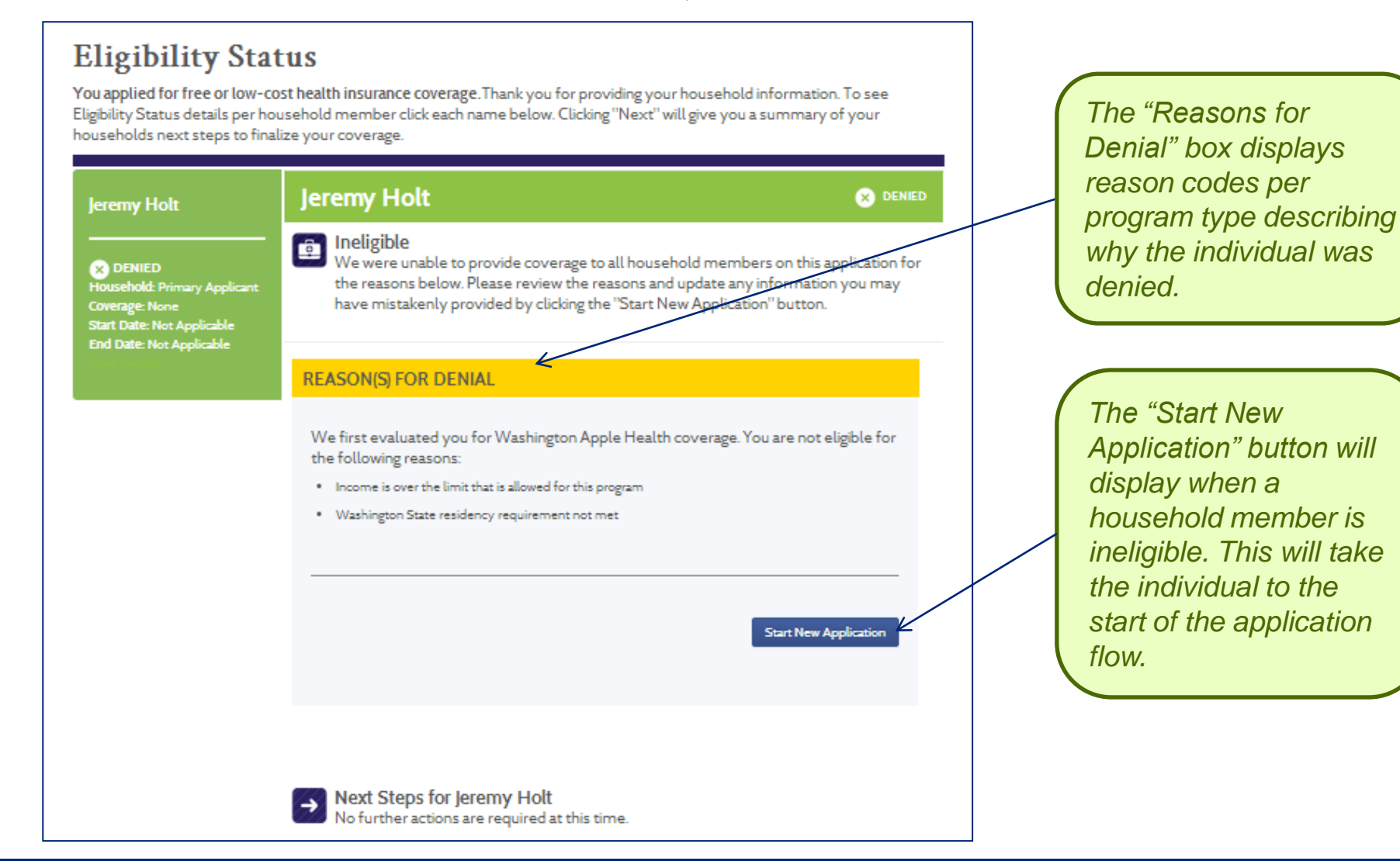

## **Pending Coverage**

If an individual's coverage status is "Pending," additional header text will display that indicates that the individual needs to provide documentation to receive coverage.

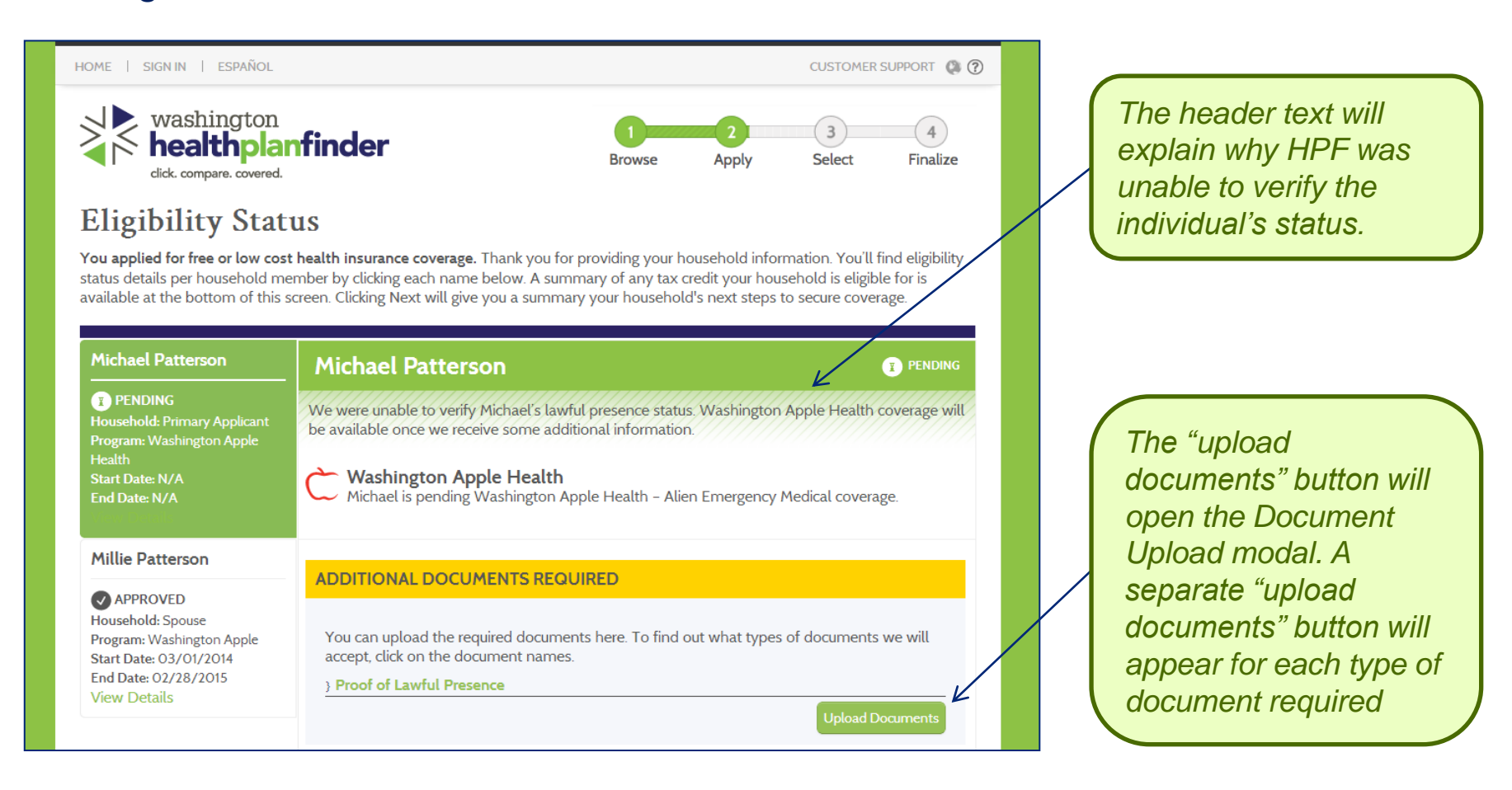

## **Document Upload Modal**

If an individual is pending coverage, they will no longer be able to move forward with the application prior to uploading the appropriate documents. There will no longer be a document checklist that the individual will reference.

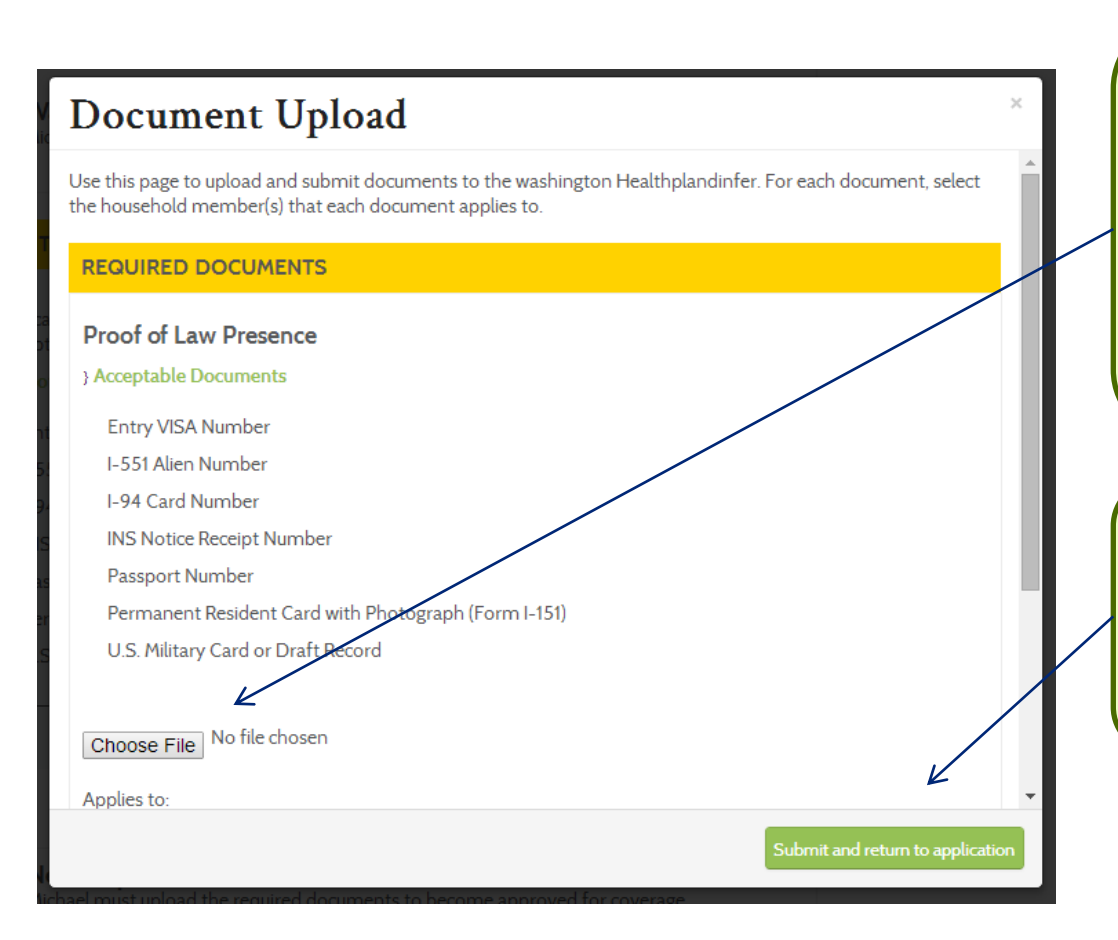

The "Document Upload" modal will list the required documents and acceptable forms of each document. The individual will then choose a file to upload using the "Choose File" button. When an individual chooses a file, they will then be taken to a dropdown menu to index the document.

Once a file is selected, the individual will click submit and return to the application. This process will be repeated for each household member requiring additional documents.

How would an individual navigate to the household summary screen?

Answer: The individual would click the "next" button on the eligibility status screen.

What type of information does the summary screen provide?

Answer: The household summary provides the individual with a summary of next steps required for each household member.

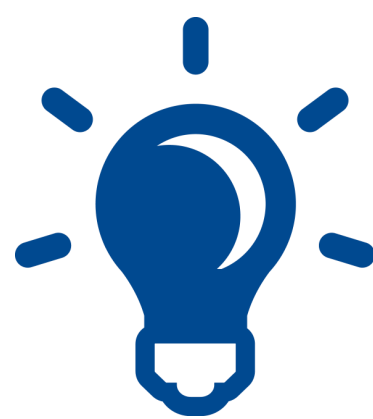

What are the four key elements shown on the detailed eligibility status screen for each individual?

a) Coverage dates, program name, tax credit information, CSR data

b) Program name, coverage dates, tax credit information, next steps

c) Tax credit information, coverage dates, billing information, next steps

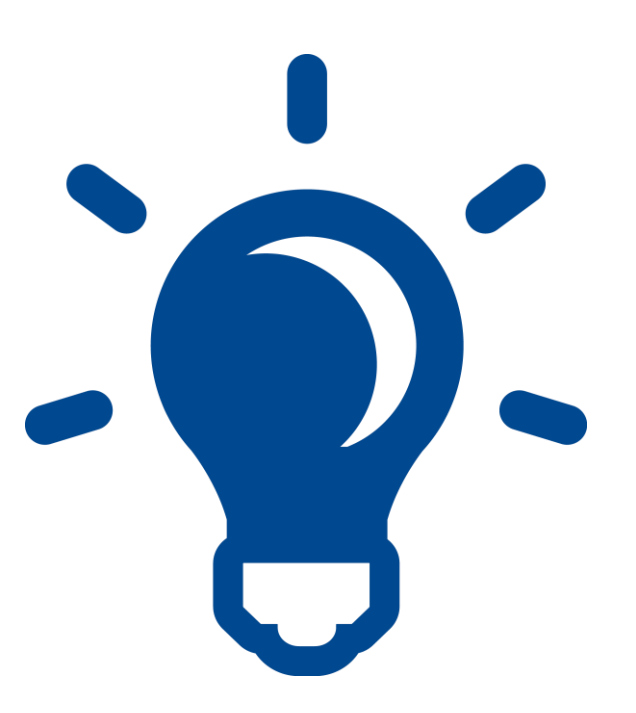

What should Jennifer do if she receives this eligibility status, but still wants to seek coverage?

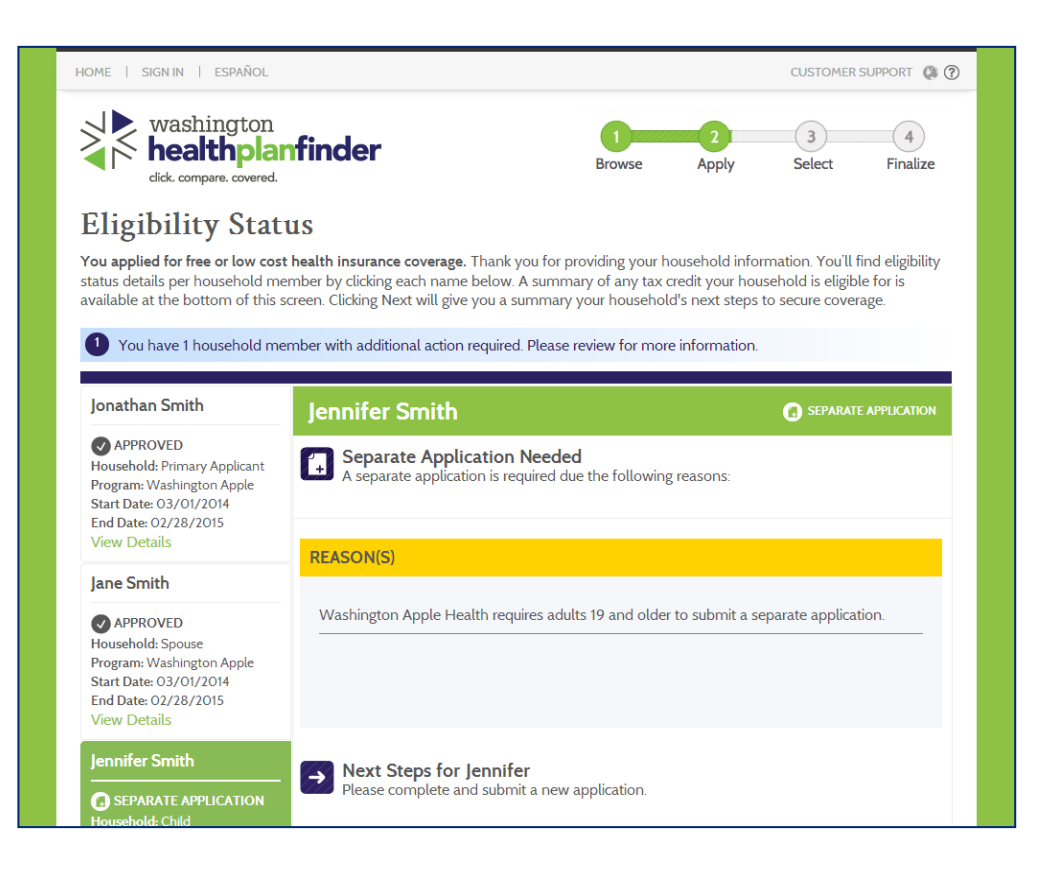

Answer: Jennifer is 19 years of age and must apply on her own for Apple Health. She will need to go back to the Home page and start a new application

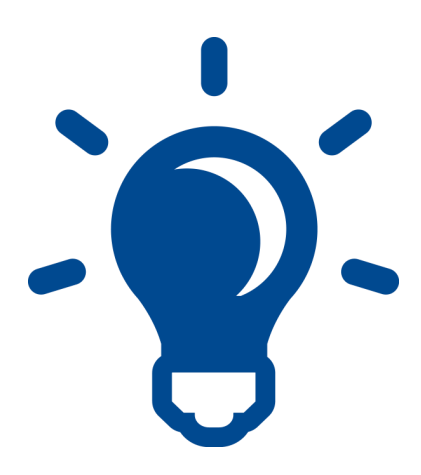

What will an individual need to do if he/she is pending coverage?

- a) Start a new application
- b) Report a change
- c) Verify status using the document upload prompts

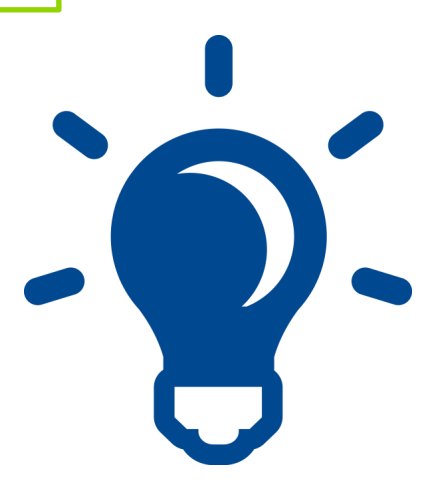

# Change Reporting Lesson 3

## **Reporting a Change without Selecting a Plan**

This system enhancement will allow customers to report changes and view eligibility results without having to select and purchase a plan.

Prior to selecting and paying for a plan customers can report changes for mixed households without the requirement to select a plan.

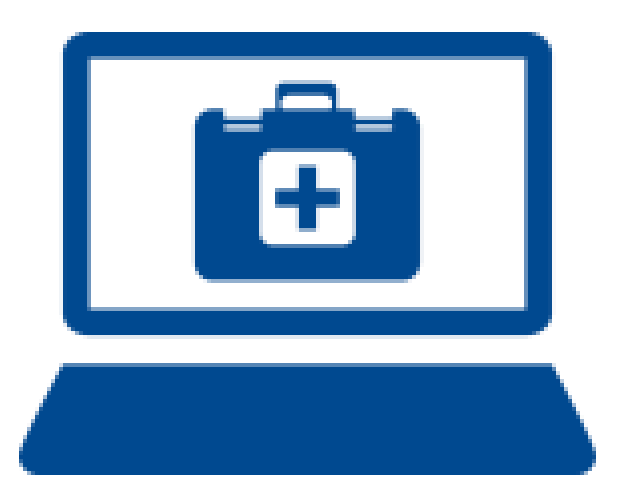

## How it used to work

If a change is attempted without a plan selection, the system displays a modal that prevents the user from continuing with the application.

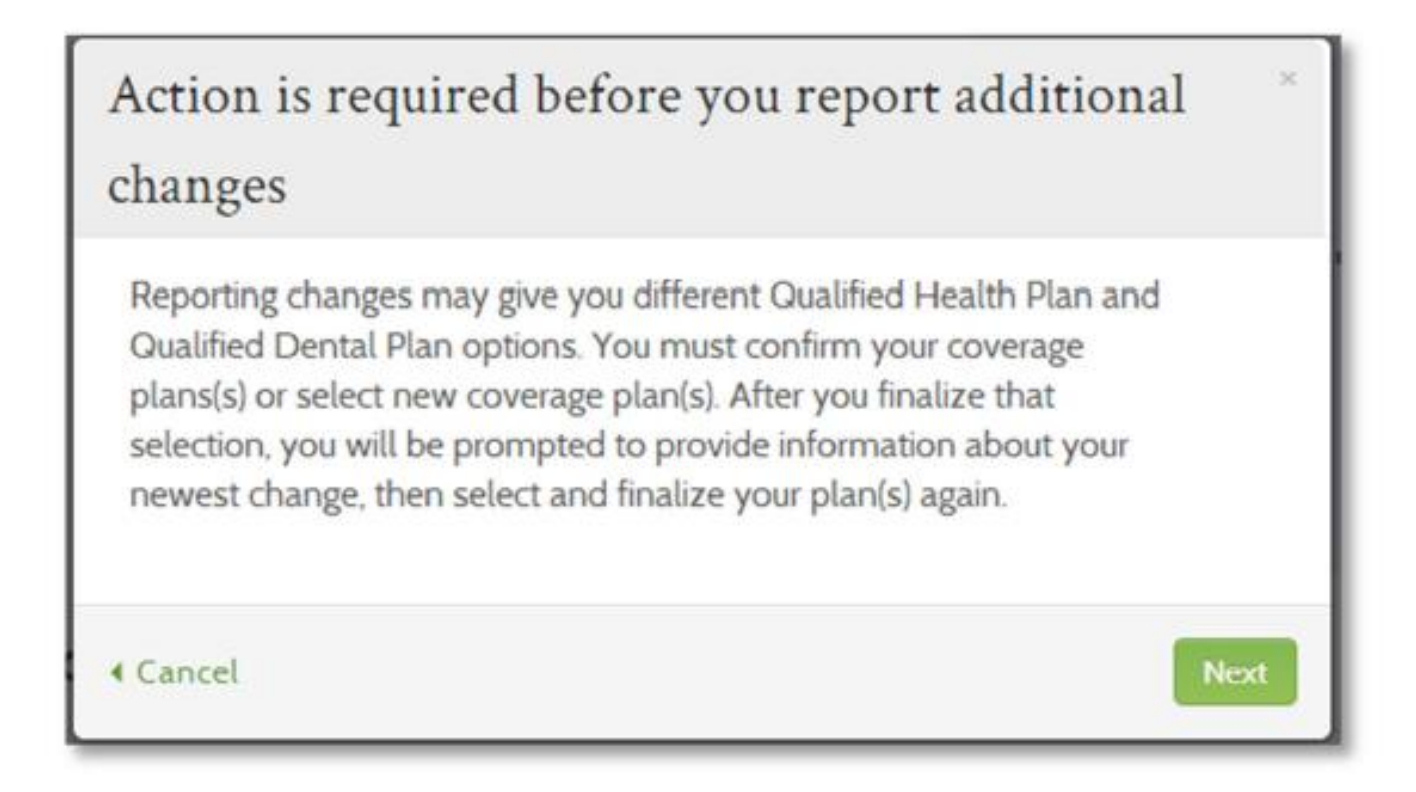

## How it works now

Customers can now report changes and view how each change affects their eligibility without having to select and purchase a plan.

Are you sure you want to report another change?

Based on a previously reported change to your application, your household is currently eligible for Qualified Health Plan Special Enrollment and may select a health plan or change health plans for current year coverage.

Reporting another change without confirming health plan selection may impact the current Special Enrollment period, and could result in a later effective date for coverage.

Click 'Continue' to report another change now. Click 'Cancel' to return to your account dashboard. From your dashboard, you can complete your household enrollment based on your previously reported change.

Cancel

Continue

An individual must select and purchase a plan before reporting a change. (True/False)

Answer: False – New system enhancements on 11/2 allow an individual to report a change without selecting and purchasing a plan.

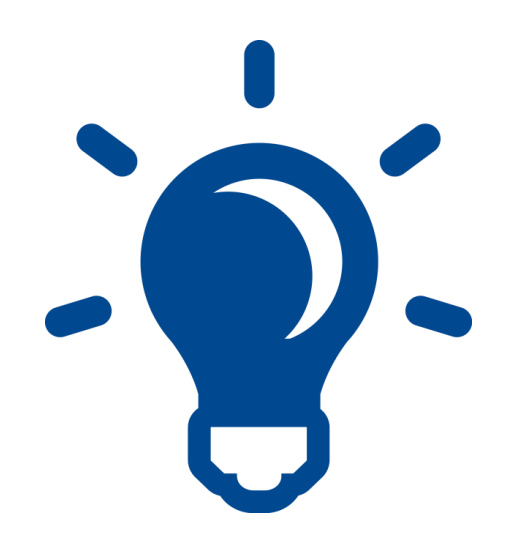

# Correspondence Updates Lesson 4

## **About Correspondences**

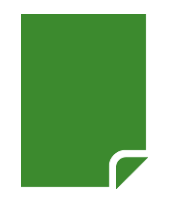

**Correspondences** are **notices** sent by the Washington Healthplanfinder to customers. There are over 50 different types.

**Customers receive these messages** in a variety of different ways, based on their account preferences. These ways include:

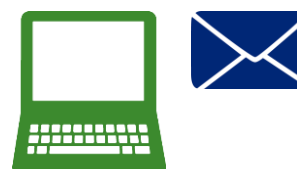

- Upload to the customer's account dashboard in HPF
- Mail
- Email

Correspondences can be **generated** for any of the following **types**:

- Eligibility and Enrollment
- Plan Management
- Payment / Financial Management
- HPF Business
- General Administration

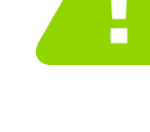

## What has Changed

## Individual and HPF Business

- Many correspondences have been completely updated
- The changes made to each one are unique and apply specifically to that particular correspondence
- The customer will receive clearer information and instructions from the new correspondences

70–80% of the standard text for 25 unique correspondences has changed

No correspondence updates are included in Healthplanfinder Release 2.0. (True/False)

Answer: False – New system enhancements on 11/2 will provide updates to roughly 25 communications sent to applicants and recipients. These updated letters will make instructions and information clearer.

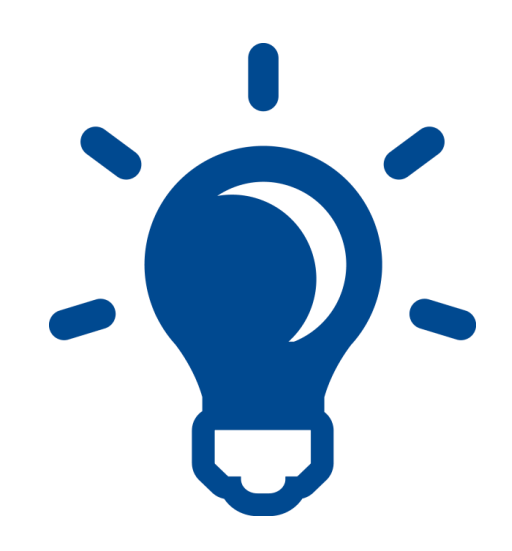

## Updated Application for Health Care Coverage (HCA18-001P)

Lesson 5

## **Application for Health Care Coverage (HCA 18-001P)**

- Syncing of the 18-001P paper application with the online messaging in the Healthplanfinder system
- Addition of Voter's Registration language
- New Tax Filing Status' updated now for HPF Release 2.1 coming in January 2015
- <u>Coming Soon</u>: Updated 18-001P application will be available on the HCA Forms website on November 14th

http://www.hca.wa.gov/medicaid/forms/ Documents/18-001P.pdf

| Washington State<br>Health Care Authority                                                                                                    |                                                                                                    |                         |                                        | hington<br>althpla  | nfinder           |
|----------------------------------------------------------------------------------------------------|----------------------------------------------------------------------------------------------------|-------------------------|----------------------------------------|---------------------|-------------------|
| Application for Health Care Coverage                                                                                                    |                                                                                                    |                         |                                        |                     |                   |
| Applicant Name and Contact Information                                                                                                    |                                                                                                    |                         |                                        |                     |                   |
| If you don't have all the information we ask for, you ca                                                                                                    | in start y                                                                                                    | your application        | on by filling in your n                | ame, signat         | ture, and address |
| and sending in this page.<br>First Name, Middle Initial, Last Name & Suffix                                                                                                    | Sig                                                                                                    | nature of App           | licant or Authorized I                 | Representa          | tive (Required)   |
|                                                                                                    | x_                                                                                                    |                         |                                        | ·                   |                   |
| Are You Without A Fixed Address? 		No 		Yes<br>Check yes if you do not have a home address. You still                                                                                                    | need to                                                                                                    | o provide a m           | ailing address.                        |                     |                   |
| If yes, in what county would you like to receive health                                                                                                    | care ser                                                                                                    | rvices?                 | -                                      |                     |                   |
| Address Where You Live                                                                                                    | City                                                                                                    |                         | County                                 | State               | Zip Code          |
| Mailing Address (If Different)                                                                                                    | L                                                                                                    | City                    |                                        | State               | Zip Code          |
| Primary Phone Number         Secondary Phone           Cell         Home         Work         Cell         H           (         )         (         )         (         )                                                                                                    | Primary Phone Number         E-mail Address           Cell         Home         Work           Cell         Home         Work           ( )         ( ) |                         |                                        |                     |                   |
| Washington Healthplanfinder may need to contact yo<br>information. What is your preferred method of contact                                                                                                    | u regard<br>:t?                                                                                                    | ing the status<br>Phone | of your application a<br>E-mail USPS I | ind/or requ<br>Mail | est additional    |
| Language Information                                                                                                    |                                                                                                    |                         |                                        |                     |                   |
| Do you or anyone you are applying for want an interpreter and to receive documents in a language other than English? No Pes If yes, what language or alternative format do you need? List all that apply:                                                                                                    |                                                                                                    |                         |                                        |                     | an English?       |
| Authorized Representative Information                                                                                                    |                                                                                                    |                         |                                        |                     |                   |
| <ol> <li>An authorized representative is any adult who is sufficiently aware of the household circumstances and is authorized, by the household to act on behalf of the household for eligibility purposes.</li> <li>Please note: This is different than partnering with a Navigator or a Broker.</li> </ol> |                                                                                                    |                         |                                        |                     |                   |
| 3. By designating an authorized representative, you                                                                                                    | are givin                                                                                                    | g permission            | for your authorized r                  | epresentat          | ive to:           |
| <ul> <li>Sign the application on your behalf;</li> </ul>                                                                                                    |                                                                                                    |                         |                                        |                     |                   |
| Receive notices related to your application and account; and                                                                                                    |                                                                                                    |                         |                                        |                     |                   |
| <ul> <li>Act on your behalf for all matters related to the application and account.</li> </ul>                                                                                                    |                                                                                                    |                         |                                        |                     |                   |
| a. Are you designating an authorized representative? 🗌 No 🔲 Yes                                                                                                    |                                                                                                    |                         |                                        |                     |                   |
| b. Do you want your authorized representative to receive notices related to your application and account?                                                                                                    |                                                                                                    |                         |                                        |                     |                   |
| Authorized Representative Name / Organization                                                                                                    | (                                                                                                    | )                       |                                        |                     |                   |
| Mailing Address of Authorized Representative                                                                                                    | E-                                                                                                    | mail Address            |                                        |                     |                   |
|                                                                                                    |                                                                                                    |                         |                                        |                     |                   |
| HCA 15-001F (10/14)                                                                                                    |                                                                                                    | 1                       |                                        |                     | 18001             |

When will the updated 18-001P Application for Health Care Coverage be available to print or order?

Answer: The updated 18-001P will be available on **November 14<sup>th</sup>**.

This updated application form will be available on this date to locally print in 9 languages.

There will be an option to ORDER the updated application in limited quantities.

http://www.hca.wa.gov/medicaid/forms/Pages/index.aspx

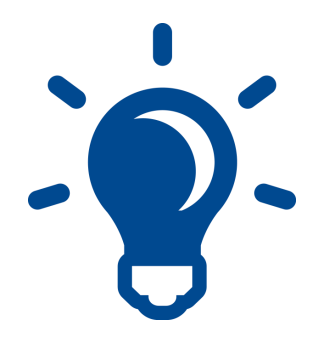

# **Resource Information**

## Lesson 6

You have completed the Healthplanfinder 2.0 Overview for Health Care Authority (HCA) Community Partners.

Questions regarding how to apply or renew Washington Apple Health (Medicaid) in Healthplanfinder may be directed to medicaidexpansion2014@hca.wa.gov

For more information or instructions on how to become a <u>volunteer</u> HCA Community Partner with Enhanced Access in Healthplanfinder, please visit the HCA Training & Education web page:

http://www.hca.wa.gov/hcr/me/Pages/training\_education.aspx

# Thank you!